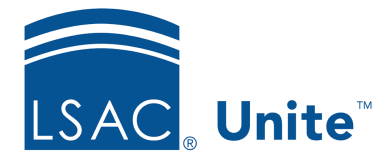

Unite Education Program v6.3 Job Aid: 5608

# Add or Update a Person Record from an Unsubmitted Application

In Unite, you can add or update one or more person records directly from an unsubmitted application in the current admissions cycle. Once a person record is added to Unite, you are able to actively start engaging with the person. There are two main steps to add or update a person record from an unsubmitted application.

## Step 1: Select the person or group of people

- 1. Open a browser and log on to Unite.
- 2. On the main menu, click APPLICATIONS.
- 3. Click the *Unsubmitted* tab.

## Note

Only people who have started an online application and who have agreed to share and receive information from your school when registering to take the LSAT test appear in the *Unsubmitted* grid.

- 4. If prompted to agree to the legal notice, review the agreement and then click **OK**
- 5. Select the check box next to each unsubmitted application for which you want to add or update a person record.

## Note

You may need to sort, filter, or increase the items per page to see all records in the grid.

#### Note

You can determine if a person has an existing record in Unite by checking the person name to see if there is a hyperlink to open the record. You can also look at the **Person Created/Updated** column for a timestamp that indicates when a person record was either added or last updated in Unite.

#### Step 2: Add or update selected person records

- 1. Click Actions
- 2. Click Create/Update Person
- 3. When prompted to continue, click **OK**

#### Note

If a person already has a record, Unite overwrites person profile information on the existing record with information from the online application based on how the **Eapp Data Flow Settings** are configured for your school.